## 网上超市供应商操作指南

一、网超入库申请步骤

第一步:注册与登录

打开青岛政府采购网,点 登陆与注册→供应商→登陆进入系统;

http://zfcg.qingdao.gov.cn/sdgp2014/site/index370200.jsp

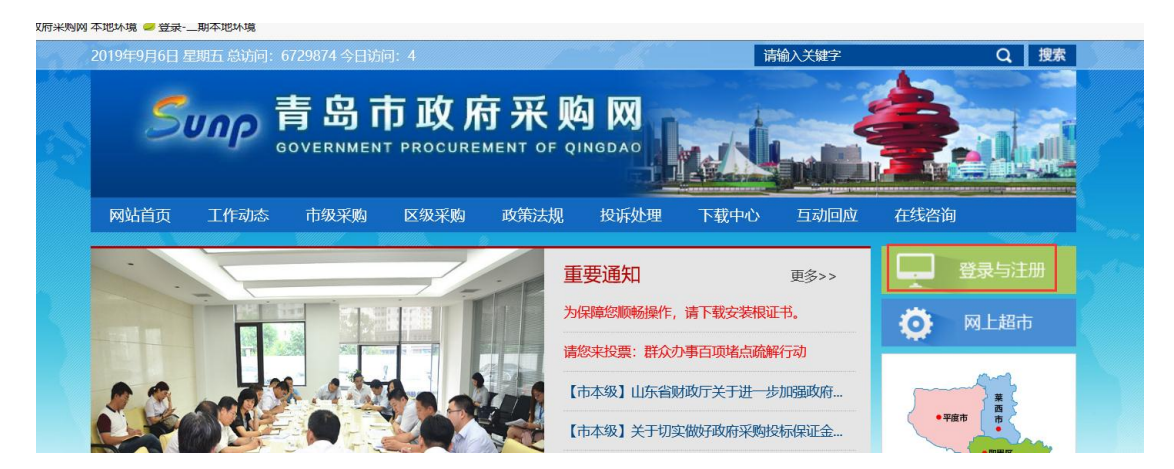

点登陆与注册

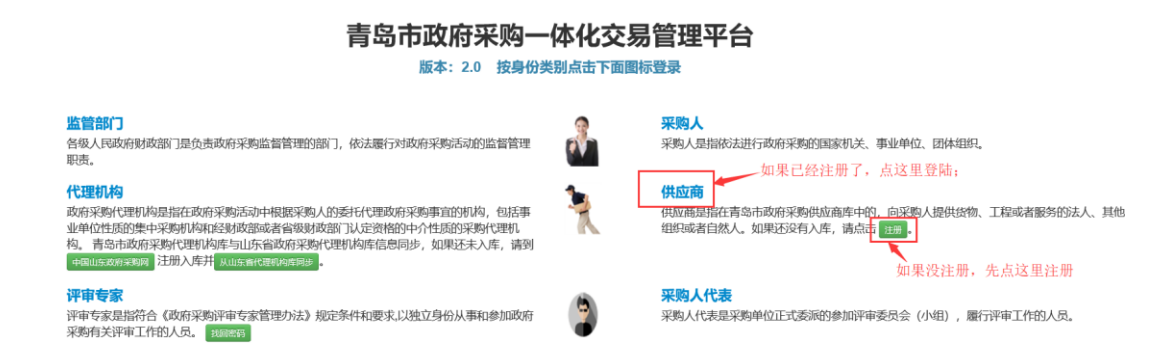

如果供应商未注册,先点供应商后面的注册按钮注册账号,

注册完成之后再点 登陆与注册→供应商→登陆进入系统(如上图)

第二步:版本生效

在供应商信息管理中完善供应商信息,并版本生效(如下图);

| 🕑 供应商信息管理                                     | 我的桌面                 | 共应商信息管理 ×         |     |    |       |            |     |            |                       | _   |
|-----------------------------------------------|----------------------|-------------------|-----|----|-------|------------|-----|------------|-----------------------|-----|
| ⇒ 供应商人员管理                                     | ♠ 首页 > 供应商库 > 基本信息管理 |                   |     |    |       |            |     | 0          |                       |     |
| ⇒ 联合体管理                                       |                      |                   |     | 全部 |       | Q 查询       |     |            |                       |     |
| ₩ 政府采购活动 >>>>>>>>>>>>>>>>>>>>>>>>>>>>>>>>>>>> |                      |                   |     |    |       |            |     |            |                       |     |
| ◎ 网超供应商申请                                     | 1 资料更新               |                   |     |    |       |            | 共6条 | 5条/页 > < 1 | 2 > 前往                | 1 页 |
| ◎ 供应商服务区域管理                                   | # 信用代码               | 名称                | 注册地 | 地址 | 法定代表人 | 账号         | 版本  | 状态         | 操作                    |     |
| ◎ 供应商品品牌管理                                    |                      |                   |     |    |       |            |     | 在赵王移以至平旧忠, | 元曹東科                  | ~   |
|                                               | 4 1 370724198<br>4 2 | 181002692<br>憲式账号 | 123 | 无  | 测试账号  | S_dushl001 | 6   | 编辑中        | ● <b>2</b> 6<br>■ ■ ≗ |     |

第三步:网超供应商申请---上传基本信息附件

供应商(有效版本)登陆系统后,点网超供应商申请,上传供应商基本附件信息

| ◎ 供应商信息管理                                     | 我的桌面 网络供应向申请 × 投标报名 ×                                                                                                    |  |  |  |  |  |  |  |  |
|-----------------------------------------------|----------------------------------------------------------------------------------------------------|--|--|--|--|--|--|--|--|
| # 供应商人员管理                                     |                                                                                                    |  |  |  |  |  |  |  |  |
| ▶ 联合体管理                                       | 供应商基本附件信息                                                                                                    |  |  |  |  |  |  |  |  |
| ♥ 政府采购活动 >>>>>>>>>>>>>>>>>>>>>>>>>>>>>>>>>>>> |                                                                                                    |  |  |  |  |  |  |  |  |
| ◎ 网超供应商申请                                     | 1.合法经营权凭证 (如:营业执照等):                                                                                                    |  |  |  |  |  |  |  |  |
| ● 供应本服务区标签理                                   | 2.在经营活动中无重大违法记录和行贿犯罪记录的承诺: 点击上倾                                                                                                    |  |  |  |  |  |  |  |  |
| ●田田服労区場昌庄                                     | 3.信用记录查询结果:                                                                                                    |  |  |  |  |  |  |  |  |
| ◎ 供应商品品牌管理                                    | 4.《政府采购诚信承诺书》:                                                                                                    |  |  |  |  |  |  |  |  |
|                                               | 意向方法可参考:以借用中国为例,石上值用信息栏轴入企业名称查询,再点由下方企业名,出现(信息概题 行政许可 行政处罚 守信红名单 重点关注名单 黑名单),然后戴肩,使用山床信用青岛相同模式,中国政府采购词:打开词页,点由左翼【政府采购严重违法夫倍行为记录名单】查询, |  |  |  |  |  |  |  |  |

供应商基本附件信息共有 4 项,分别为:

1.合法经营权凭证,请上传营业执照;

2.在经营活动中无重大违法记录的行贿犯罪记录的承诺,请严格按照通知要 求的附件 1 填写 ,请注意两个承诺函中项目名称应为 :"补充征集 2019-2021 年青岛市政府采购"网上超市"供应商库",所有空格均应填写完整。

3.信用记录查询结果:请上传4个信用网站(中国政府采购网、信用中国、

信用山东、信用青岛)的查询记录,需注意以下几点:

1)请上传网站截图,而非信用报告;

2)请在截图时注意保留网站 LOGO 等信息,以便确认信用查询来源;

3)请在截图时注意保留查询时间,若信用中国、信用山东网站未显示查询时间,请在截屏时可将电脑右下角显示时间一并截取。

4)请在截图时注意保留信用查询结果,显示行政处罚、失信惩戒、黑名单 等信息。 具体可参考说明及示例,网址为:

http://zfcg.qingdao.gov.cn/sdgp2014/site/read370200.jsp?id=4658&flag=0401

页面最下方附件:信用记录查询网页截屏操作说明.docx。

4.政府采购诚信承诺书 .请严格按照通知要求的附件2填写 ,要求同第2项。

第四步:网超供应商申请—增加明细

| 些 供应商人员管理                                                                         | ♠ 首5                                      | 2 > 申请网超                          | 共应商                                                |                       |                        |                |                           |                         |                                    |
|-----------------------------------------------------------------------------------|-------------------------------------------|-----------------------------------|----------------------------------------------------|-----------------------|------------------------|----------------|---------------------------|-------------------------|------------------------------------|
| ⇒ 联合体管理                                                                           | 注: \$                                     | 如果公司基本(                           | 言息不正确,请在                                           | 供应商信息管                | 理中修改! 用户               | 需在供应商          | 信息管理点击版本生                 | <mark>E效</mark> ,否则无法审核 |                                    |
| ╡政府采购活动 ∨                                                                         |                                           | 1.供应                              | <b>商名称:</b> 测试账号                                   | 2                     |                        |                |                           |                         | 2.社会信用代码:                          |
| ● 网超供应商申请                                                                         | 3.供应商地址: 无 4.邮箱: null                     |                                   |                                                    |                       |                        |                |                           |                         |                                    |
| ● 供应商服务区域管理                                                                       | 5.联系人: 123 6.联系电话: 12332111231<br>7.服务区域: |                                   |                                                    |                       |                        |                |                           |                         |                                    |
| ● 供应商品品牌管理                                                                        |                                           |                                   |                                                    |                       |                        |                |                           |                         |                                    |
|                                                                                   | B                                         | 本信息附件                             | 增加明细 设置                                            | 服务区域                  | 一編版交目                  | ō              |                           |                         |                                    |
|                                                                                   |                                           | 品目编码                              | 品目名称                                               | 品牌                    | 优惠率                    | 明细状态           | 授权或资质证明及许可证               | E 其他                    | 操作                                 |
|                                                                                   | 1                                         | C0403                             | 车辆租赁服务                                             |                       |                        | 编辑             | 点击上传                      | 点击上传                    | L 🖻 🛇                              |
|                                                                                   |                                           |                                   |                                                    |                       |                        | 是否需要」<br>公告地址在 | 上传,上传什么东西<br>王第四条         | 西具体参照公告来                |                                    |
| ◎供应商信息管理                                                                          | 我的桌面                                      | 网络供应                              | × 〒1000                                            |                       |                        |                |                           |                         |                                    |
| 些 供应商人员管理                                                                         | ♠ 首页 >                                    | > 申请网超供应需                         | 19                                                 |                       |                        |                |                           |                         |                                    |
| ⇒ 联合体管理                                                                           | 注:如果                                      | <b>县公司基本信息</b>                    | 不正确,请在 <mark>供应</mark> 释                           | 商信息管理中候               | 登改!用户需在 <mark>供</mark> | 应商信息管理         | 点击 <mark>版本生效</mark> ,否则无 | 5法审核                    |                                    |
| <ul> <li>管政府采购活动</li> <li>网超供应商申请</li> <li>供应商服务区域管理</li> <li>供应商品品牌管理</li> </ul> |                                           | 1.供应商名<br>3.供应商地<br>5.联系<br>7.服务区 | 称:测试 <del>账号</del><br>址:无<br>人:123<br>域:<br>这里增加申词 | 青的品目                  | 都填完之后                  | 要提交,不          | 、 <u>提交没法审核</u>           | 2.社会信用<br>4.<br>6.联系    | 代码:<br>邮箱: null<br>电话: 12332111231 |
| to provide the first state                                                        |                                           |                                   |                                                    |                       |                        |                |                           |                         |                                    |
|                                                                                   | 基本信                                       | 息附件 增加                            | 明細 设置服务区                                           | 15 <b>5</b> — 18152 5 | 2 日志                   |                |                           |                         |                                    |
|                                                                                   |                                           | 品目编码                              | 品目名称                                               | it.                   | 优惠率 明细状                | ち 授权或资         | 质证明及许可证                   | 他                       | 操作                                 |
| 在这里。                                                                              | 上传附件                                      |                                   | • 在这里                                              | 管理服务区域                | 戎                      |                | 暂无数据                      |                         |                                    |

## 增加明细:选择品目,点保存;

| ■ 供应商信息管理   | 我的桌面 网络供信点中海 ×                                                                            |  |  |  |  |  |  |
|-------------|-------------------------------------------------------------------------------------------|--|--|--|--|--|--|
| 些供应商人员管理    | 11 June 1 1 1 1 1 1 1 1 1 1 1 1 1 1 1 1 1 1 1                                             |  |  |  |  |  |  |
| ⇒ 联合体管理     | 供应商申请信息                                                                                   |  |  |  |  |  |  |
| ■ 政府采购活动 ∨  |                                                                                           |  |  |  |  |  |  |
| 网超供应商申请     | 注:<br>1.申请品牌堆写方式:输入品牌关键字(汉字、字母、数字),系统会根据关键字查询品牌,例"联想品牌",可分别试试"联想"或"lenovo"或"LENOVO"等。<br> |  |  |  |  |  |  |
| ◎ 供应商服务区域管理 | 中设有,请联系技术支持添加;                                                                            |  |  |  |  |  |  |
| ◎ 供应商品品牌管理  | 2.优惠年(优惠价:下浮)填写方式:请输入0~1范围的数字,小数点后保留两位(数字超大表示优惠力度超大)。<br>3.细矩乐选品目呈示品牌或表优惠素                |  |  |  |  |  |  |
|             | 4.法律服务的"年聘金"单位为万元,只读写数字即可。                                                                |  |  |  |  |  |  |
|             | 中靖品目 车辆租赁服务 >>>>>>>>>>>>>>>>>>>>>>>>>>>>>>>>>>>>                                          |  |  |  |  |  |  |
|             | SC 77                                                                                     |  |  |  |  |  |  |

第五步:设置服务区域:都选上就没什么问题;

| ☑ 供应商信息管理   | 我的桌面 网络供应商申请 ×                                                                      |  |  |  |  |  |  |  |  |
|-------------|-------------------------------------------------------------------------------------|--|--|--|--|--|--|--|--|
| 些 供应商人员管理   | ◆ 首页 > 申请网络供应商                                                                      |  |  |  |  |  |  |  |  |
| ▶ 联合体管理     | 注:如果公司基本信息不正确,请在供应商信: 2019 吧 名 区 标: 8                                               |  |  |  |  |  |  |  |  |
| ₩ 政府采购活动 >  | 以 直 加 方 区 以<br>1.供应商名称: 测试账号                                                        |  |  |  |  |  |  |  |  |
| ◎ 网超供应商申请   | 3.供应商地址:无<br>5.联系人·123 注:供应商自主选择服务区域并应按承诺执行。 23321                                  |  |  |  |  |  |  |  |  |
| ◎ 供应商服务区域管理 | 7.服务区域:<br>□吉岛市本级 □市南区 □市北区 □李沧区 □崂山区                                               |  |  |  |  |  |  |  |  |
| ◎ 供应商品品牌管理  |                                                                                     |  |  |  |  |  |  |  |  |
|             | 基本住居將件         增加時間         设置限分気域           #         品目编码         品目名称         品牌 |  |  |  |  |  |  |  |  |
|             | 暂无数据                                                                                |  |  |  |  |  |  |  |  |
|             |                                                                                     |  |  |  |  |  |  |  |  |

第六步:一键提交

全部资料上传之后,点 一键提交 按钮;没有一键提交 按钮的,点明细后面的√ 图标提交;请务必点击"一键提交",否则无法审核。

| 基本 | 信息附件  | 增加明细 设置机                 | 不提<br>路区域 一切 | 交就不能审 | 軍核   | 注意:如果明<br>还有一键提3<br>了,基本信题<br>通过了也没有 | 明细状态是 提交,<br>交按钮,说明只是点了<br>息附件还没有提交,勍<br>十么用 | 、√提交<br>〕算审核 | 如果没有一键提交    |
|----|-------|--------------------------|--------------|-------|------|--------------------------------------|----------------------------------------------|--------------|-------------|
| #  | 品目编码  | 品目名称                     | 品牌           | 优惠率   | 明细状态 | 授权或资质证明及许可                           | J证 其他                                        |              | 操作          |
| 1  | C0403 | <del>车辆租赁服务</del><br>提交后 | 的明细状态是       | :: 提交 | 编辑   | 点击上传                                 | 点击上传                                         |              | 1<br>2 11 🥑 |

二、网超入库通知及模板查找方法:

青岛市政府采购网 → 市级采购 → 更多,在"公告标题"中输入"网上超市", 可看到网上超市入库的所有通告。查看通告,可以知晓不同品目的入库要求。

通告的附件 1、附件 2 应当在企业基本信息附件中上传。

| 2021年10月28日 星期四 总访问:6729 | 874 今日访问:127379                              | Q 搜索           |
|--------------------------|----------------------------------------------|----------------|
|                          | 岛市政府采购网<br>RNMENT PROCUREMENT OF QINGDAO     | Rala           |
| 网站首页 工作动态 项目             | 目进度 中小微企业 政策法规 诚信曝光台 法律救济 下载中心               | 云教学 营商环境       |
| 首页 >> 市级采购               |                                              |                |
| 🖵 行政区划 🛛 👋               | 公告标题: 网上超市 项目编号: 项目名称: 项目名称:                 |                |
| ▶ 市本级                    | 预算单位: 发布日期: 2007                             |                |
|                          | 采购公告 中标公告 更正公告 废标公告 单一来源                     |                |
|                          | 。【市本级】关于补充征集2019-2021年青岛市政府采购"网上超市"一会计服务供应商的 | 9通告 2021-10-11 |
|                          | 。【市本级】关于补充征集2019-2021年青岛市政府采购"网上超市"一基础软件、信息委 | ≥全软 2021-08-18 |
|                          | 。【市本级】关于补充征集2019-2021年青岛市政府采购"网上超市"一会计服务供应商的 | 通告 2021-07-23  |
|                          |                                              |                |

若有其他疑问,请咨询核验服务电话:0532-66209132;技术服务电话:

0532-968123 (3)